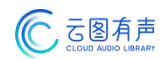

# 云图有声 3.0 版本

产品使用手册

北京云途经纬科技文化传媒有限公司

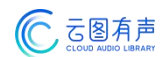

| 第一 | -章              | 云图 3.0 简介   | 3  |
|----|-----------------|-------------|----|
|    | 1. <del>z</del> | 云图 3.0 版本介绍 | 3  |
| 第二 | 章               | 云图 3.0 功能说明 | 3  |
|    | 1.              | 新增优化功能说明    | 3  |
| 第三 | 章               | 云图 3.0 使用说明 | 3  |
|    | 1.官             | 首页          | 3  |
|    |                 | 1.1 搜索      | 3  |
|    |                 | 1.2 分类      | 4  |
|    |                 | 1.3 分类列表    | 5  |
|    |                 | 1.4 有声书详情页  | 6  |
|    |                 | 1.5 播放      | 7  |
|    | 2. <u>5</u>     | 分类          | 9  |
|    |                 | 2.1 搜索      | 9  |
|    |                 | 2.2 精选      | 10 |
|    |                 | 2.3 分类      | 11 |
|    | 3.秉             | 我的          | 12 |
|    |                 | 3.1 登录      | 12 |
|    |                 | 3.2 收藏      | 13 |
|    |                 | 3.3 足迹      | 14 |
|    |                 | 3.4 关于我们    | 15 |
|    |                 | 3.5 注销      | 16 |

# 第一章 云图 3.0 简介

# 1.云图 3.0 版本介绍

欢迎使用云图有声 3.0 版本。云图有声是专业的有声阅读平台,目前已连续出版有声图 书 65 万余集,合计时长超过 17 万小时。为了提升用户视觉效果,针对 3.0 版本我们重新 设计了整体的产品界面,以白色为主、蓝色为辅色,带给用户自然安静的氛围,让读者沉浸 在有声书的世界中。内容上,新增多个子分类,让用户更轻易找到喜欢的听书分类进行收听, 资源上也进行了大量更新。相较于 2.0 版本,云图有声 3.0 版本在功能上也进行了全面升级, 带给用户更好的有声阅读阅读体验。

# 第二章 云图 3.0 功能说明

### 1. 新增优化功能说明

- 【1】首页新增精选分类区域,可点击直接进入某个分类页面;
- 【2】首页新增猜你喜欢模块,根据用户喜好进行推荐,还可使用换一换功能手动切换;
- 【3】分类页新增了精选及分类切换功能,可以看到更多的有声书分类信息;
- 【4】搜索功能将其放在了首页以及分类页下,用户可以更便捷的使用搜索服务;
- 【5】 增加了有声书详情页,可查看有声书详情、章节目录、选集以及播放量信息;
- 【6】播放页增加了定时操作以及加/减播放进度功能;

# 第三章 云图 3.0 使用说明

### 1.首页

#### 1.1 搜索

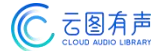

点击"搜索"框可进入搜索页面搜索想看的有声书名称或者播者进行,输入后点击"搜索"按钮可搜索出对应有声书或者播者的书籍信息。搜索页展示历史搜索及热门搜索。点击删除图标可删除历史搜索记录。

| X 云图数字有声图书馆                              |             |   | X 云图数字有声图书馆                                  |                                                                                             |
|------------------------------------------|-------------|---|----------------------------------------------|---------------------------------------------------------------------------------------------|
| ○ 请输入                                    | <b>③</b> 取; | 消 | Q M                                          | ⊗搜索                                                                                         |
| <ul><li>① 历史搜索</li><li>党 党建</li></ul>    |             |   |                                              | 四世同堂<br>值得每一代中国人阅读的文学经典,值得<br>每一个中国人资藏的民族记忆。这是一部<br>中国现代长篇小说<br>/ 名舍 3.09万                  |
| <ul> <li>公 热门搜索</li> <li>伟成演说</li> </ul> |             |   |                                              | 第四野战军纵横天下<br>"名扬四海举手千军平北地,威震神州弯弓<br>一箭定南方。"第四野战军的英雄形象闪<br>现在中国大地的<br>• 今古传奇纪实版编 2331        |
|                                          |             |   | 語解析能六十四社                                     | <b>活解易经六十四卦</b><br>《周易》亦称《易经》,简称《易》。"易"有<br>变易(变、化)简易(执简驭繁)不易(相<br>对永恒不<br><b>)陈红晓</b> 1049 |
|                                          |             |   | 万方公司,<br>彩建,这林熙月                             | 方古人间四月天最暖不过林<br>庄严肃穆的中华人民共和国国徽、雄伟的<br>人民英雄纪念碑、举世闻名的景奏蓝工<br>艺,都是这位美丽智                        |
|                                          |             |   | 18.419 A Sub 184 A Y 24<br>第一部 新 武 章<br>史战东北 | 第四野战军决战东北<br>解放战争期间,中国共产党为了适应大规<br>模作战的需要,将一直以来打游击战的小<br>股部队,衣编成比<br>今古传奇纪实版编 461           |

# 1.2 分类

首页展示有声书轮播图、精选分类,点击"精选分类"某一图标,可进入对应精选分类 列表页,点击右侧区域有声书可进入详情页收听有声书。

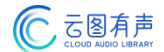

| X 云图数字有声图书馆 …                                                | X 云图数字有声图书馆         |                                             |
|--------------------------------------------------------------|---------------------|---------------------------------------------|
| ◎ 请输入                                                        | ○ 请输入               |                                             |
|                                                              | 精选 分类               |                                             |
| 489-42 ARD 298                                               | 影视同期 4月2000 7不起的重要比 | ABERT WILLIAM                               |
|                                                              | 世界名著 女医-明妃传 了不起的盖…  | <b>芈氏传奇</b><br>大秦宣太后                        |
| 「         「         「         り                              | 中国文学                | CRA                                         |
|                                                              | 国学经典                |                                             |
| 中国文学 国学经典 人物传记 科学幻想 军事谍战                                     | 人物传记                | ±RT=K                                       |
| ● ●<br> 最新上架 <sup>更多</sup> 〉                                 | 科学幻想                | 日本<br>                                      |
| 国学微课堂:《大学 中庸》                                                | 军事谍战                | 在具                                          |
| 《国学微课堂》共包含22个分册,全方位<br>收入经史子集各部国学经典,配以最新解<br>读,用最新颖的         | 职场指南 藏 建达           |                                             |
| ▲ 秋霞圃书院 315                                                  | 童话名著                | 麻雀                                          |
| 中国历史文化名镇<br>中国历史文化名镇,是中华民族发祥生息的摇篮,是中华文明发扬光大的源泉。从<br>全中国时生生发现 | 亲子教育                | C & A TA LE<br>C & A TA LE<br>C & C & C & C |
| 王中国成千工万千…<br>中枢結品纪录片 156                                     | 民俗文化                | 乞丐大掌柜                                       |
| 合         BO </th <th>бл 88<br/>бл 9%</th> <th>2 我的</th>     | бл 88<br>бл 9%      | 2 我的                                        |

# 1.3 分类列表

首页展示云图有声版本对应的分类列表,包括最新上架、猜你喜欢、重磅热听、听见真知等,可直接点击分类下的推荐书籍进入详情页收听,或者点击右侧更多进入查看更多有声书列表,选择喜欢的书籍进行收听。猜你喜欢分类列表还支持"换一换"功能进行替换。

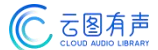

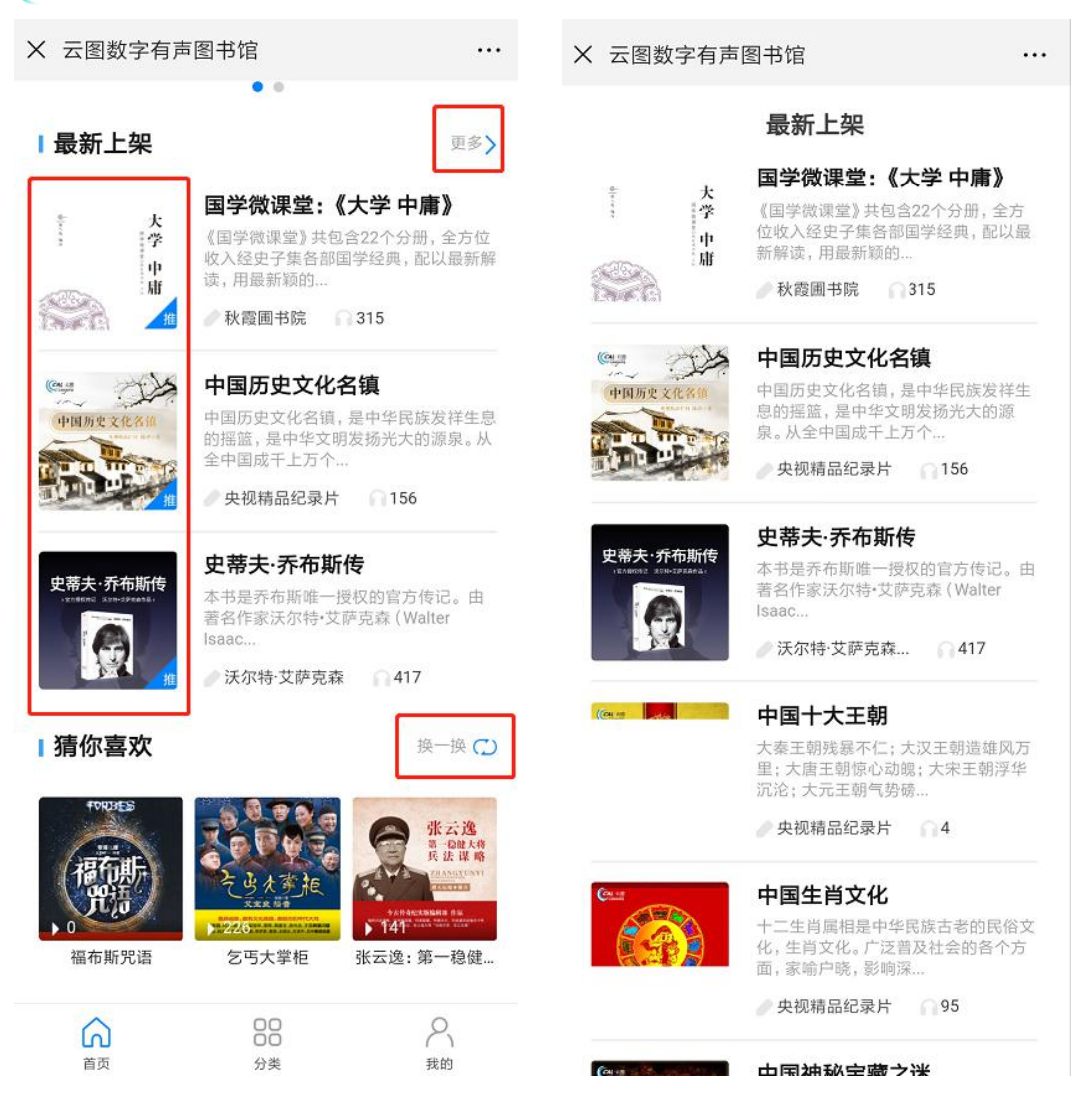

### 1.4 有声书详情页

进入有声书详情页后,默认显示该有声书的封面、名称、作者、播者、章节数、播放次数、收藏人数等,还可点击右侧"收藏"按钮收藏本书。详情页下方默认显示有声书章节,可点击"播放全部"按钮播放所有章节。默认章节排列顺序为正序,可切换为倒序显示。同时支持选集,直接跳转至所选集数。点击某一集列表可进入播放页进行收听。

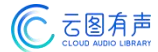

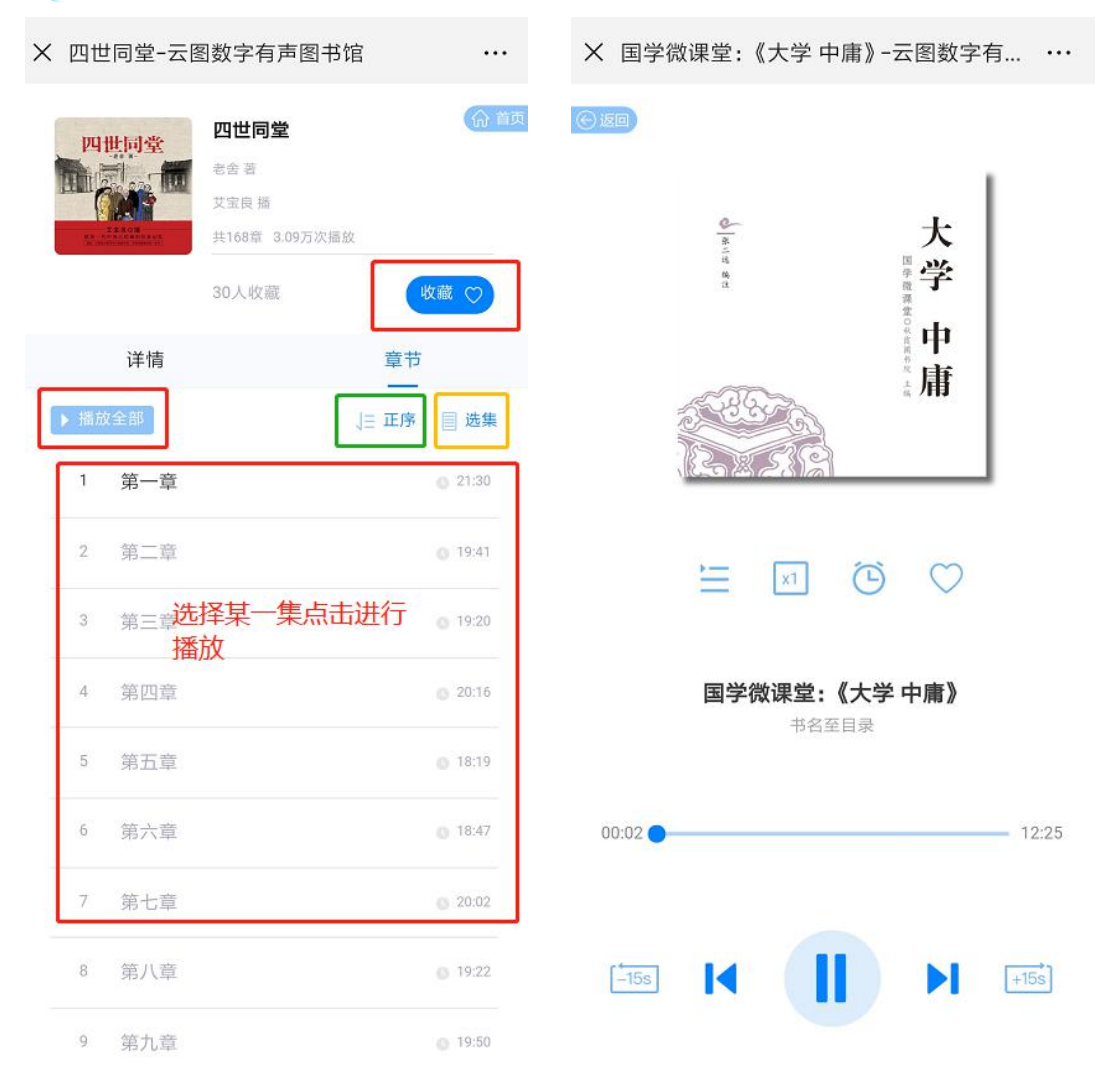

#### 1.5 播放

播放页显示有声书封面及名称。下方图标依次为章节目录、倍速设置、定时设置、收藏。 点击"章节目录"图标可弹出章节列表切换章节。点击"倍速设置"图标弹出倍速选项,可 更改播放速度,默认为正常倍速。点击"定时设置"图标弹出定时设置,选择定时时间并到 时间后播放中的有声书默认关闭。点击"收藏"图标可将本书添加至收藏列表。有声书播放 时,退出当前播放页或手机进行其他后台操作,可继续播放、苹果手机目前不支持后台播放); 退出公众号后,将无法再进行后台播放。

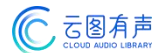

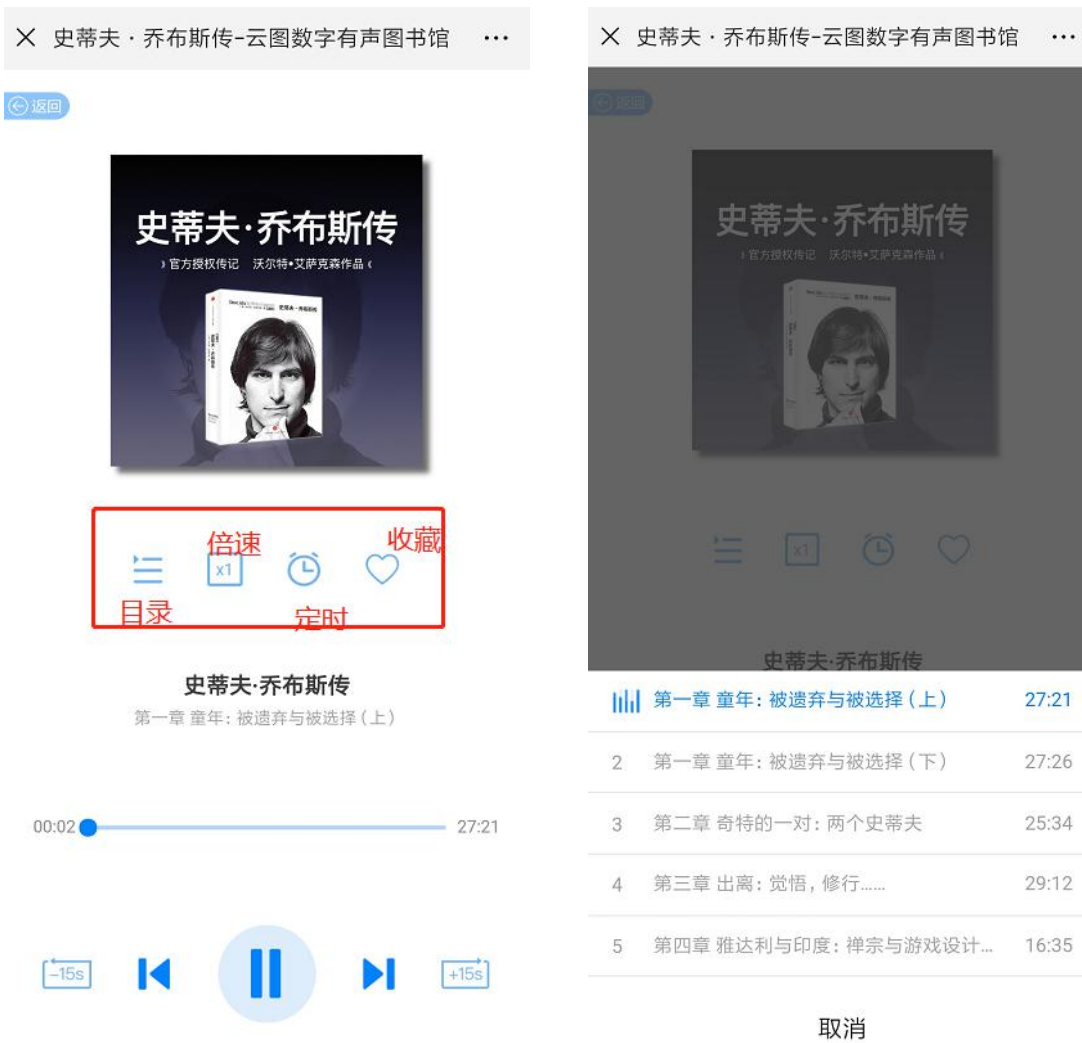

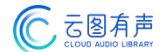

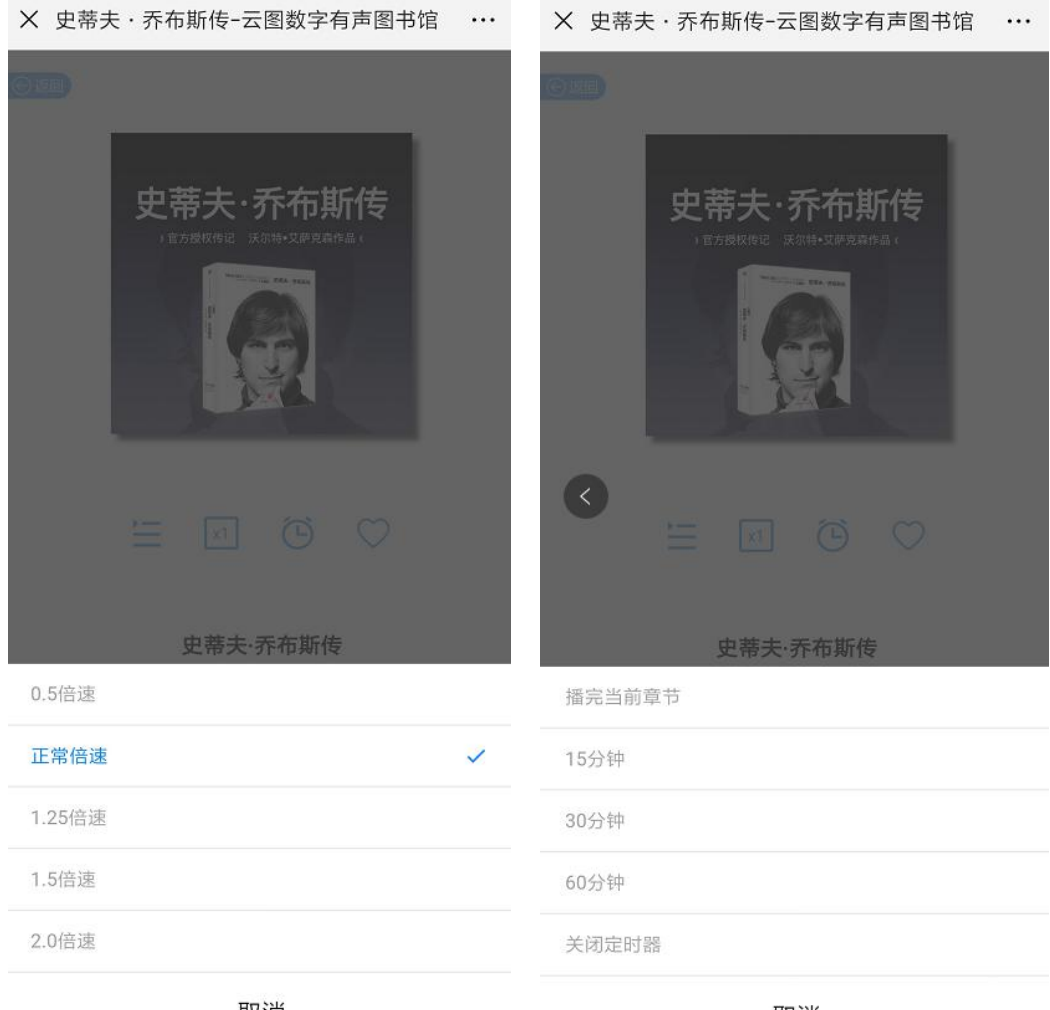

取消

取消

# 2.分类

### 2.1 搜索

点击"搜索"框可进入搜索页面搜索想看的有声书名称或者播者进行,输入后点击"搜

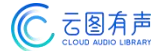

索"按钮可搜索出对应有声书或者播者的书籍信息。

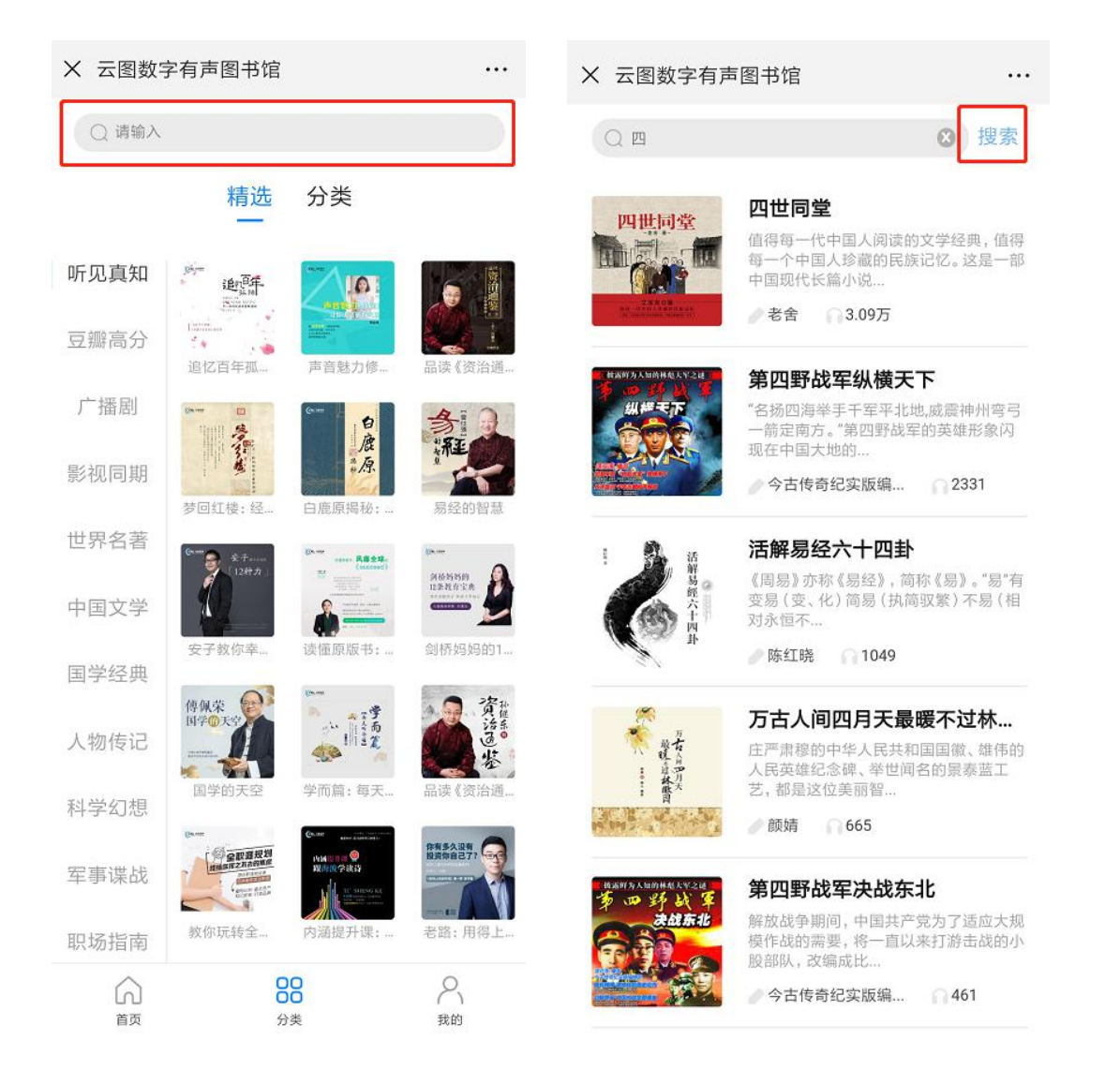

# 2.2 精选

进入"分类"模块。默认展示精选分类列表,根据云图有声版本类型展示对应版本的精选有声书分类信息,左侧区域显示分类名称,右侧区域显示该分类下的子分类或者有声书名称。点击右侧区域为子分类可进入分类列表详情,展示该分类下所有有声书列表;点击右侧区域为有声书可进入有声书详情页收听。

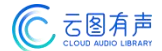

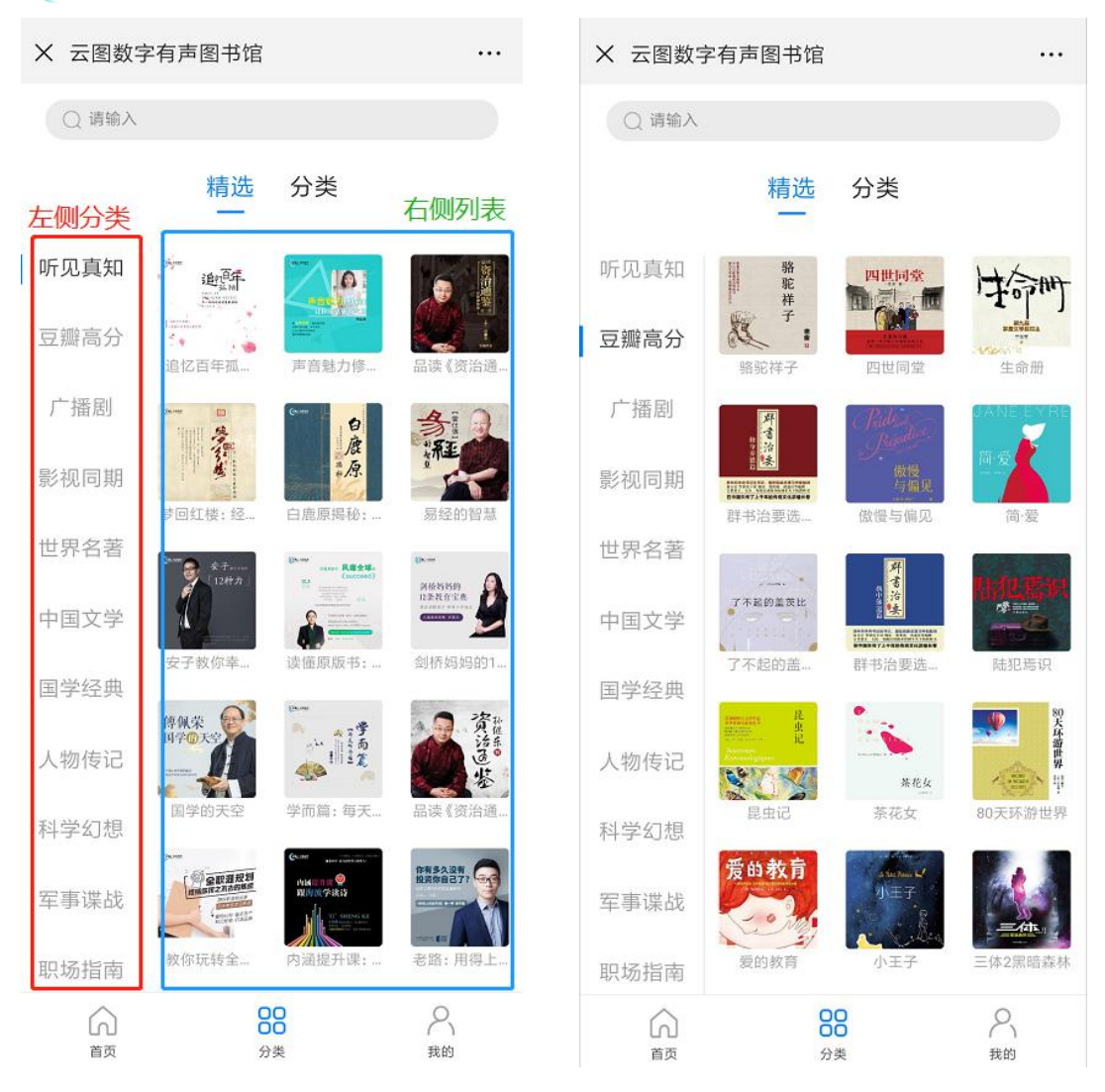

### 2.3 分类

进入"分类"模块。默认展示精选分类列表,可点击"分类"切换至分类列表,根据云 图有声版本类型展示对应版本的有声书分类信息,左侧区域显示一级分类名称,右侧区域显 示该分类下的子分类。点击右侧区域子分类可进入分类列表详情,展示该分类下所有有声书 列表,点击列表某本有声书信息可进入详情收听有声书;

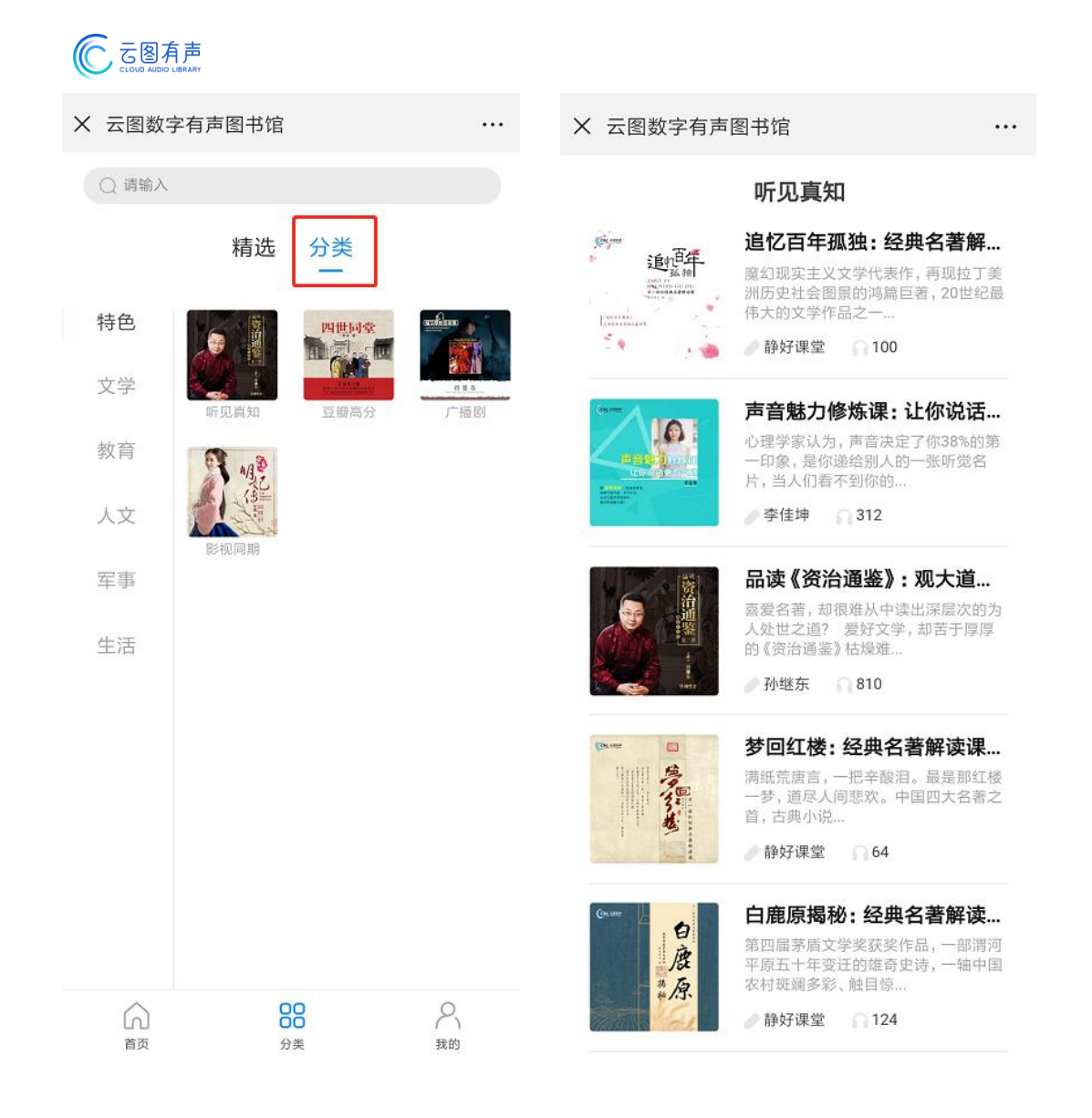

# 3.我的

### 3.1 登录

点击至"我的"模块,可选择读者证号或者微信进行登录。注:不同版本进行切换时,

需重新进行用户登录。

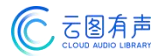

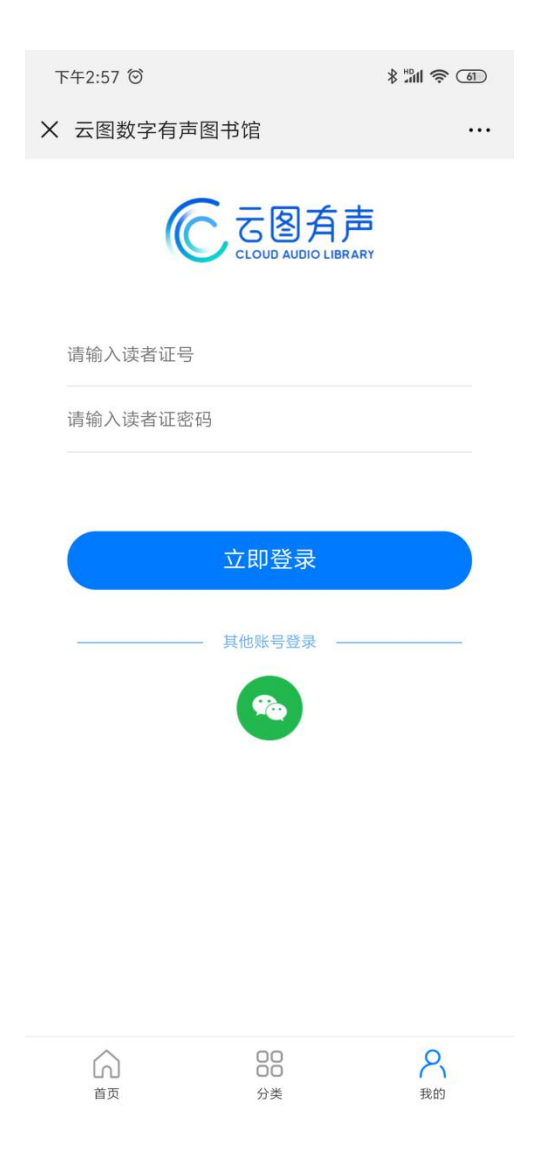

# 3.2 收藏

点击"收藏"可进入收藏列表,查看已收藏的有声书籍信息。显示对应的封面、名称、 简介、播者、收听量。点击右下角表可将已收藏的有声书移出至收藏列表。

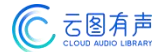

| X 云图数字有声图书馆            | •••• | X 云图数字有声图书馆                                           |                                                                    |
|------------------------|------|-------------------------------------------------------|--------------------------------------------------------------------|
| 刘晨彤                    |      | 收藏列表<br>生命册<br>主人公"我"是一个<br>识分子,一个"背级<br>乡村到省城,从省     | 从乡村走向城市的知<br>9.土地行走的人"。 从<br>                                      |
| ⓒ 收藏                   | >    | <sup>334</sup> ●李佩甫 65                                | 22 🗍                                                               |
| ④ 足迹                   | >    | 曹雪芹家族兴                                                | 衰史:大清织造<br>曹氏家族祖孙四代人<br>一家族之效劳与卖命                                  |
| 🔉 关于我们                 | >    | 日 斤 的江于铁道为经,<br>一 月精志 2                               | <sup>佃与…</sup><br>.49万                                             |
| <ul> <li>注销</li> </ul> | >    | 日读《资治通<br>喜爱名著,却很难<br>人处世之道? 要好<br>的《资治通鉴》枯却<br>小继东 8 | <b>鉴》:观大道…</b><br>从中读出深层次的为<br>好文学,却苦于厚厚<br><sup>柔难…</sup><br>10 面 |
|                        |      | ●                                                     | : 经典名著解<br>代表作, 再现拉丁美<br>鸿篇巨著, 20世纪最<br>一                          |
| <u>а</u> 00<br>а́д уж  | 名我的  |                                                       |                                                                    |

# 3.3 足迹

点击"足迹"可进入历史记录,查看用户收听过的有声书记录。显示对应的封面、名称、 简介、播者、收听量。点击右下角可将已收藏的有声书移出至历史记录。

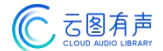

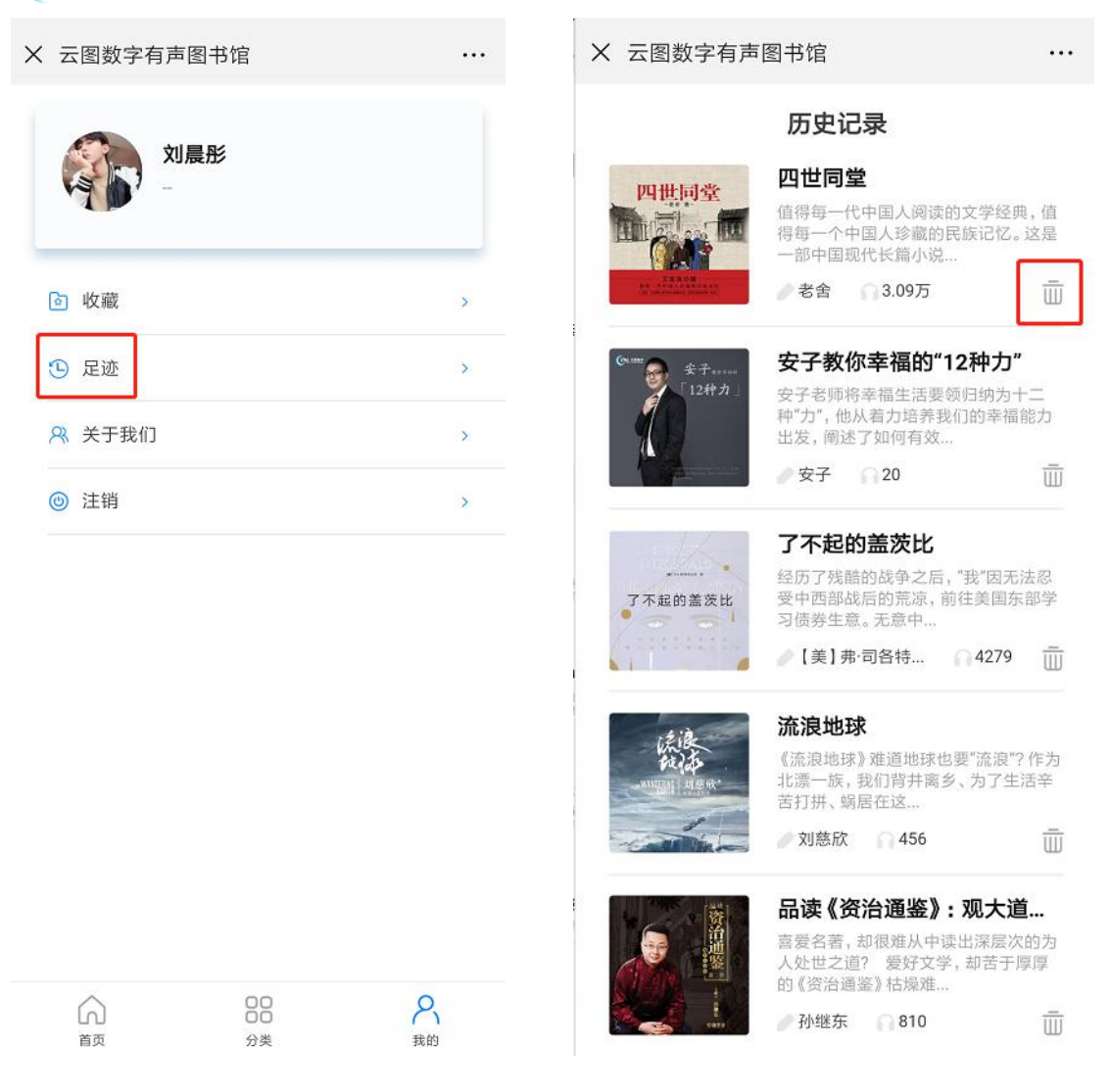

### 3.4 关于我们

点击"关于我们"可进入详情页查看云图有声图书馆介绍、经营资质、云图初心、理念 与优势、合作伙伴以及云图联系方式。

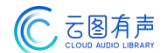

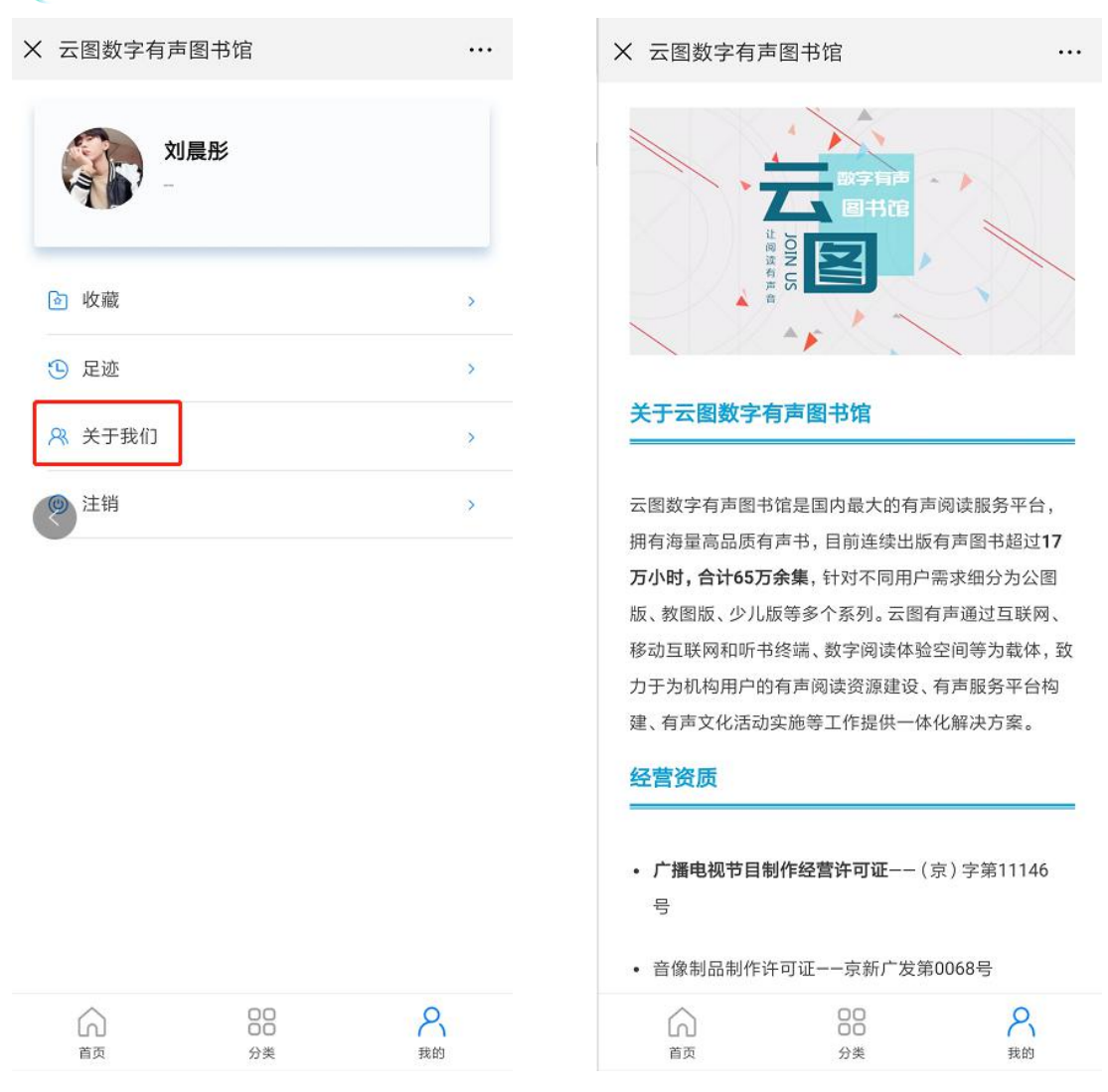

# 3.5 注销

点击"注销"弹出注销提示,确认退出选择"确定"则可退出当前登录账号,回到登录 页面。

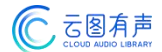

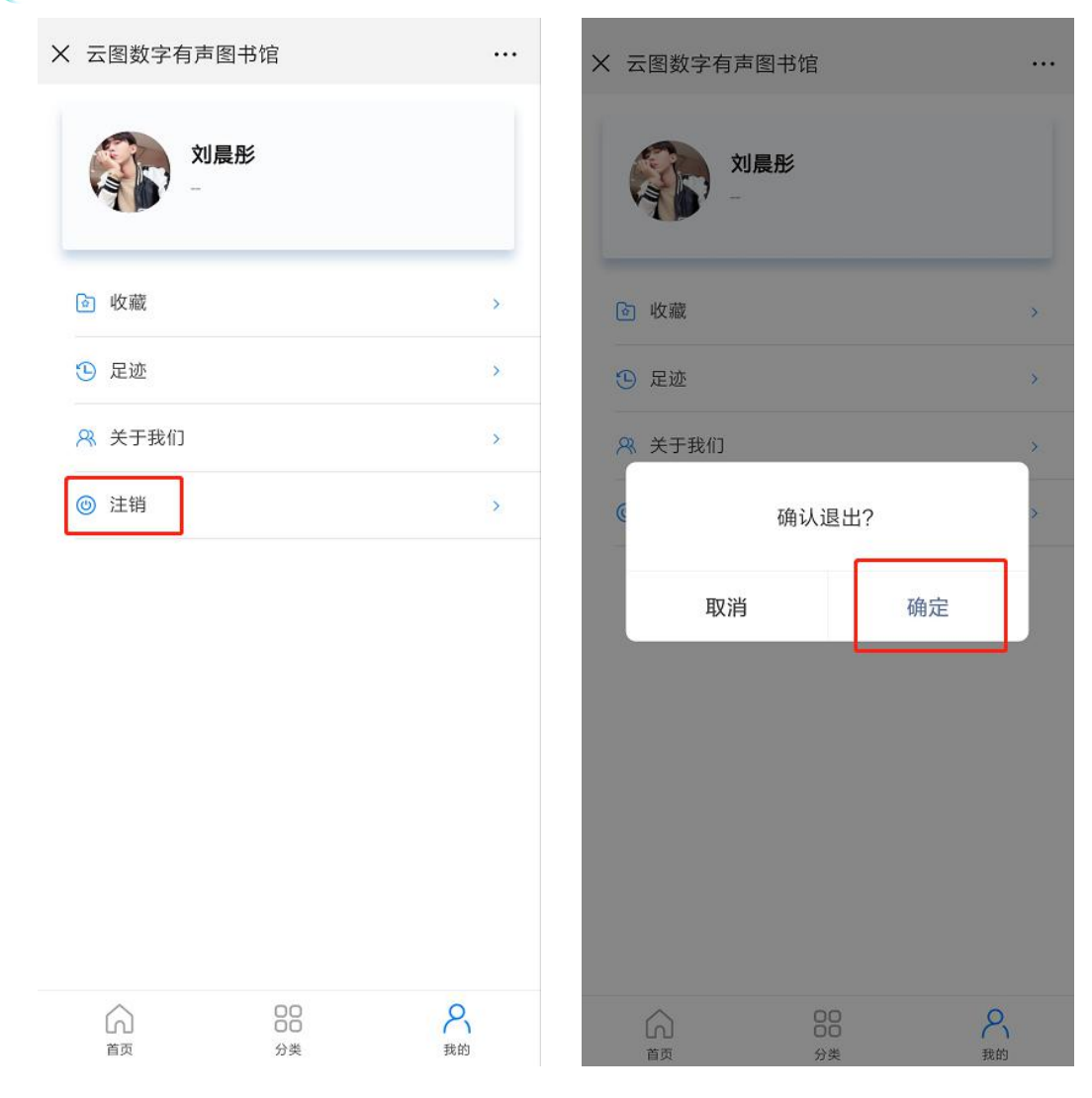